# 札幌市障害福祉サービス事業所等空き情報ホームページ

# 管理メニューの使い方

コンテンツ編集マニュアル(事業所用) 20

2010.7.1 ver.1.0

13

## もくじ

- 1.
   ID・パスワードについて
   01
- **2. 管理メニューについて** 02
- 3.
   ログインとログアウト
   04
- 4. 【初期設定項目】掲載するサービスの登録・変更 06
- **5.** 【初期設定項目】施設基本情報を登録・変更 08

## 9. 空き情報管理

## 1. ID・パスワードについて

Nずれも札幌市が発行して事業所にご連絡します。 ID・パスワードは、基本的に、施設・事業所が行うサービスごとに発行いたしますので、施設基本情報や空き情報はこの単位 で管理していただくこととなります。

なお、事業所番号が同一で次のような場合はそれぞれにつき別のID・パスワードが発行されます。

- ・障害者支援施設が行う施設入所支援と昼間実施サービス
- ・グループホーム・ケアホームの各共同生活住居
- ・日中活動サービスの主たる事業所と従たる事業所
- ・ホームヘルプサービスを複数提供している事業所(居宅介護・重度訪問介護・行動援護)

## 1. ID

数字とアルファベットを組み合わせた 13 桁です。 10 桁の事業所番号に、2桁のサービスコードとアルファベット1字を加えて作成しています。

アルファベットは同じ事業所番号・同じサービスを行う事業所が複数ある場合、それぞれを識別するために付けています。

### 2. パスワード

数字とアルファベットをランダムに組み合わせた8桁です。

## 2. 管理メニューについて

札幌市障害福祉サービス事業所等空き情報ホームページは、札幌市内の障害福祉サービス事業所及び移動支援事業所の
 空き情報を検索することができるホームページです。

管理メニューから、ホームページの「事業所空き情報」のページに掲載する情報の登録や編集を行うことが出来ます。

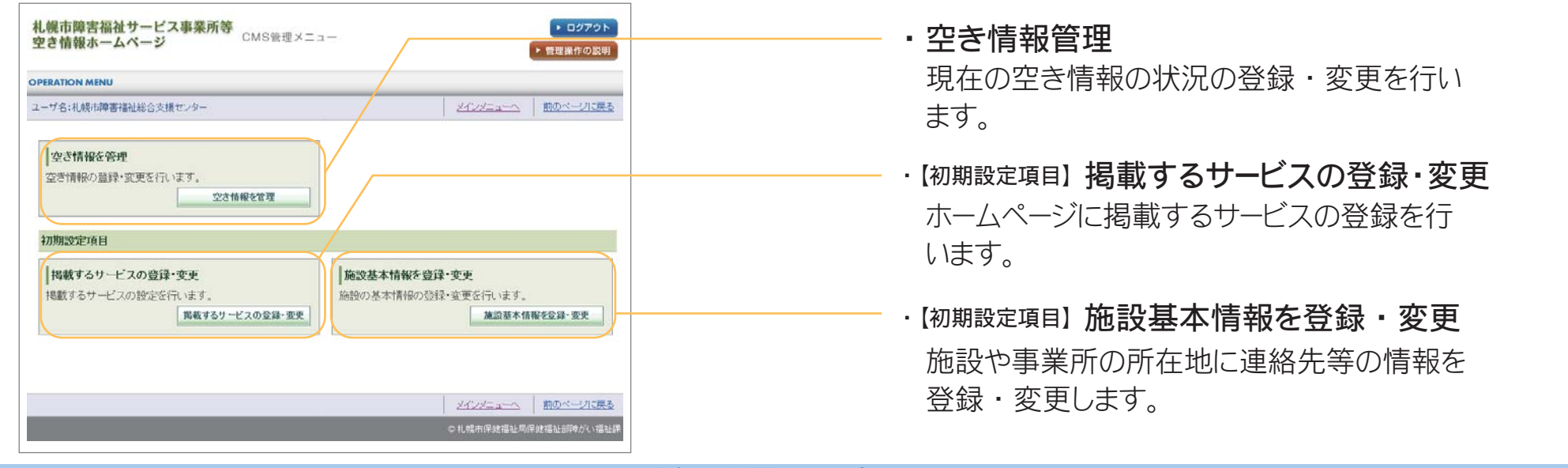

登録~公開までの手順

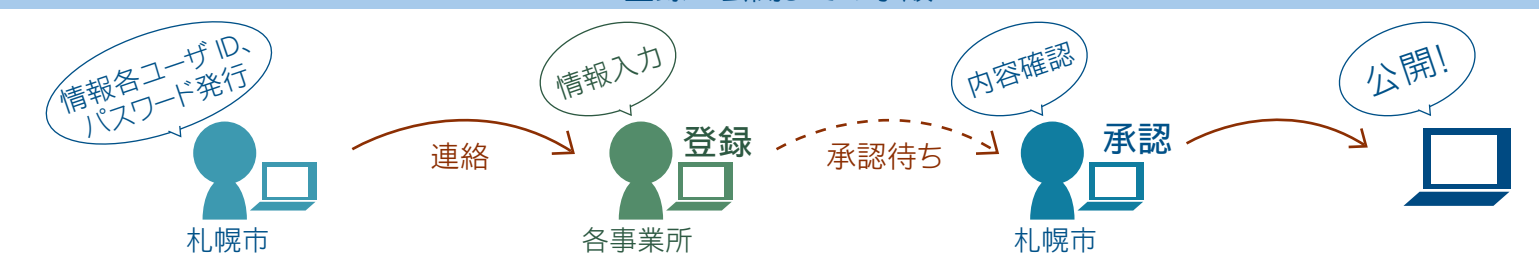

登録した基本情報は一旦、承認待ちの情報として保存され、札幌市の承認を得るまで、実際のホームページ上には表示されません。\*空き情報は、札幌市の承認を経ることなく、そのままホームページに反映されます。

各事業所で行っていただく情報登録のおおまかな流れは、以下のようになります。それぞれの項目の詳しい手順につきましては、詳細のページをご覧下さい。

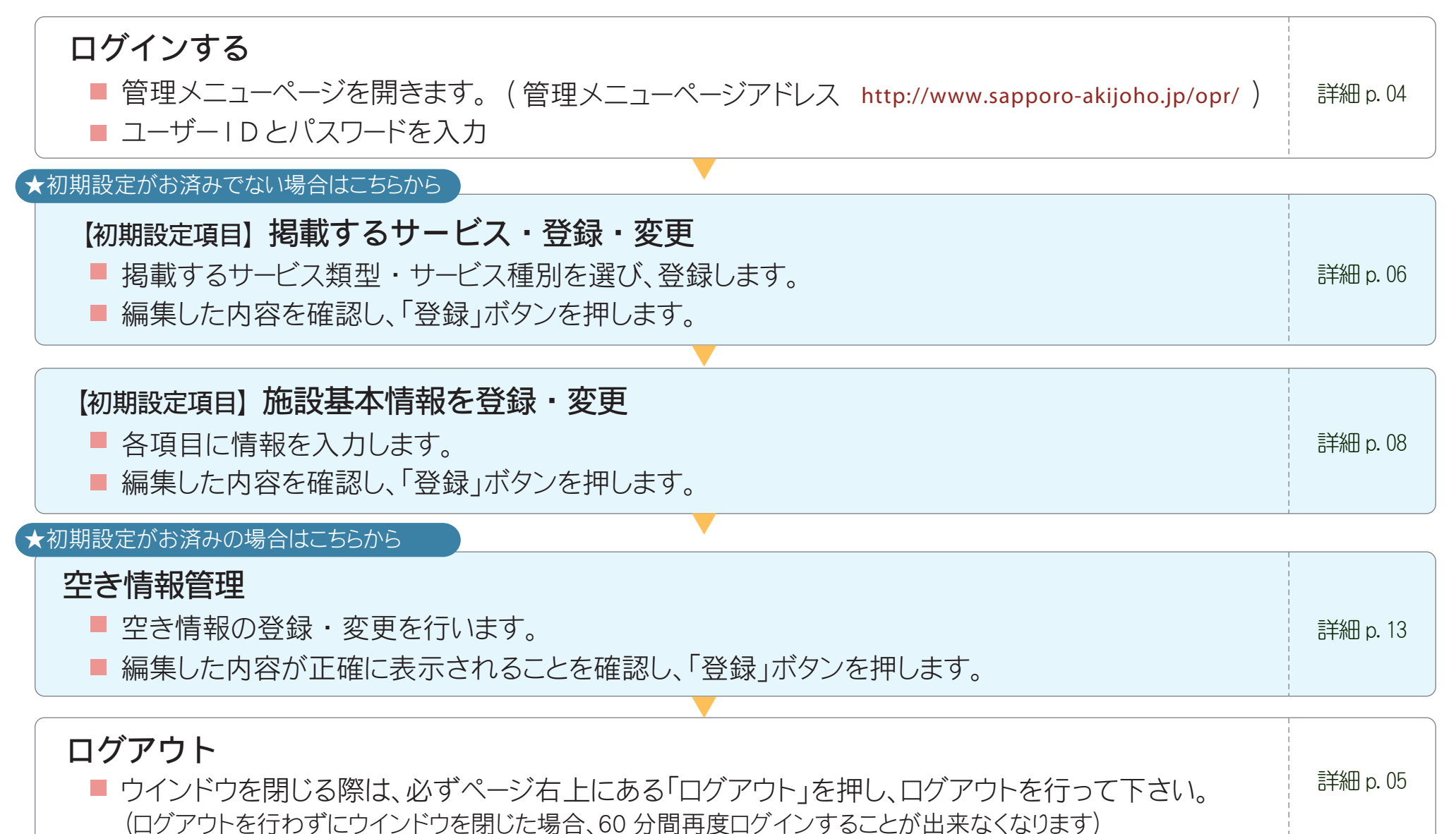

## 3. ログインとログアウト

## 1.ログイン

管理メニューで記事の追加・編集を行うには、まず最初にログインをする必要があります。 インターネットのブラウザを開き、管理メニューのアドレスを入力します。 ページが開くとログイン画面が表示されますので、札幌市から発行されたユーザーDとパスワードを入力してログインします。

| http://www.sapporo-akijoho.jp/opr/                                                                                                    |                              |
|----------------------------------------------------------------------------------------------------|------------------------------|
| C をっぽろ、サーチ CMS管理メニュー - Windows Internet Explorer     L L     L    L | ・管理メニューページのアドレスを入力し、         |
| ★ b気に入り                                                                                                    | 管理メニューページを開きます。              |
| OPERATION MENU<br>ログイン                                                                                                    |                              |
| ユーザIDおよびパスワードを入力し、ログインボタンを押してください。                                                                                                    | ──── ・ ヿ―ザー ! D とパスワ―ドを入力します |
| ユーザID: sap001<br>パスワード:                                                                                                    |                              |
| ログイン リセット                                                                                                    | ・ 「ログイン」ボタンを押します。            |
| WindowsのDinternet Explorerより、JavaScriptを有効にしてご利用ください。<br>ログイン後60分以上画面遷移をしないとタイムアウトとなり、自動的にログアウトされます。<br>この場合、もう一度この画面からログインしてください。                                                                                                    | ※訂正する場合は「リセット」ボタンを押し<br>ます。  |
| © 札幌市保健福祉周保健福祉部陣がい福祉課                                                                                                    |                              |

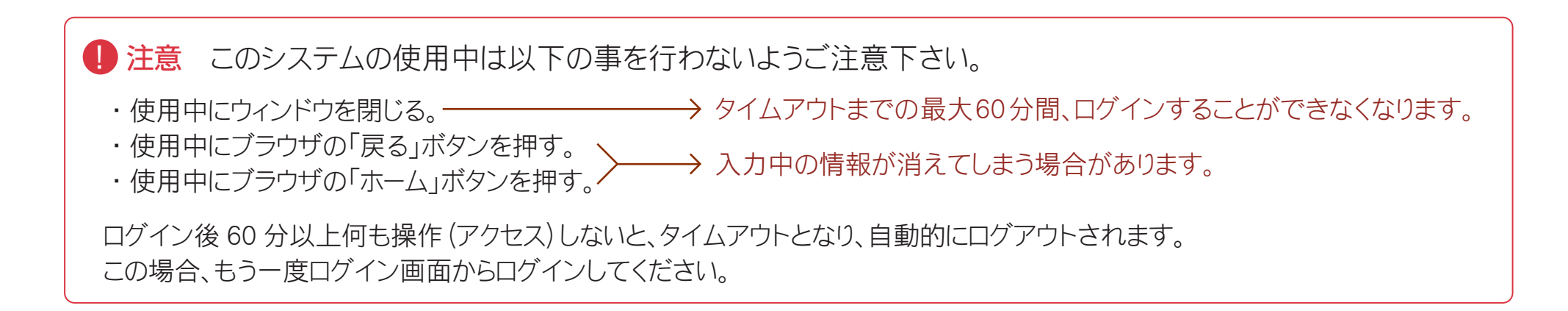

### 2. ログアウト

管理メニューを終了するときは、画面の右上にある「ログアウト」ボタンからログアウトして下さい。 ログアウトせずにブラウザを閉じてしまうと、60分間同じユーザー名でのログインが出来なくなってしまいますので、ご注意下さい。

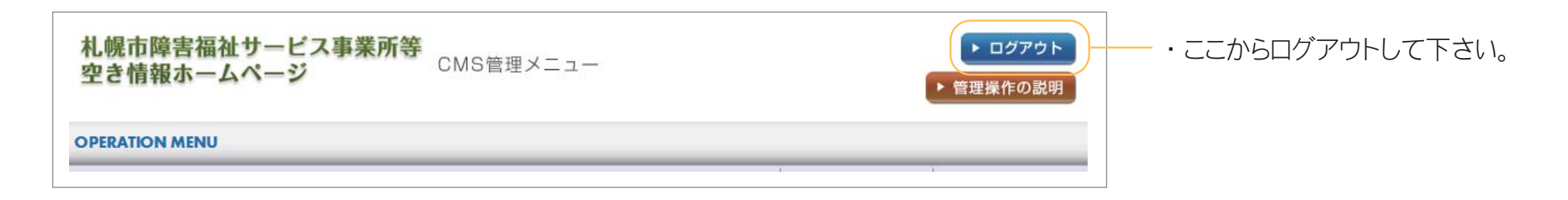

4.【初期設定項目】掲載するサービスの登録・変更

● 掲載するサービスの設定を行います。

#### 1.「掲載するサービスの登録・変更」画面を開きます

● 管理メニュートップ画面から「掲載するサービスの登録・変更」ボタンを押します。

| <b>札幌市障害福祉サービス事業所等</b><br>空き情報ホームページ CMS管理メニュー  トログアウト  ト ログアウト  ト 管理操作の説明                                                                |  |
|----------------------------------------------------------------------------------------------------|--|
| OPERATION MENU                                                                                                    |  |
| ユーザ名:札幌市障害福祉総合支援センター <u>メインメニューへ</u> 前のページに戻る                                                                                             |  |
| 空き情報を管理         空き情報の登録・変更を行います。         空き情報を管理                                                                                          |  |
| 初期設定項目                                                                                                    |  |
| 掲載するサービスの登録・変更         掲載するサービスの設定を行います。         掲載するサービスの設定を行います。         掲載するサービスの登録・変更         施設基本情報を登録・変更を行います。         施設基本情報を登録・変更 |  |
| メインメニューへ         前のページに戻る           © 札幌市保健福祉局保健福祉部準がい福祉課                                                                                 |  |

### 2. 掲載するサービスの登録・変更を行います。

● 該当するサービス類型・サービス種別を選び、登録します。

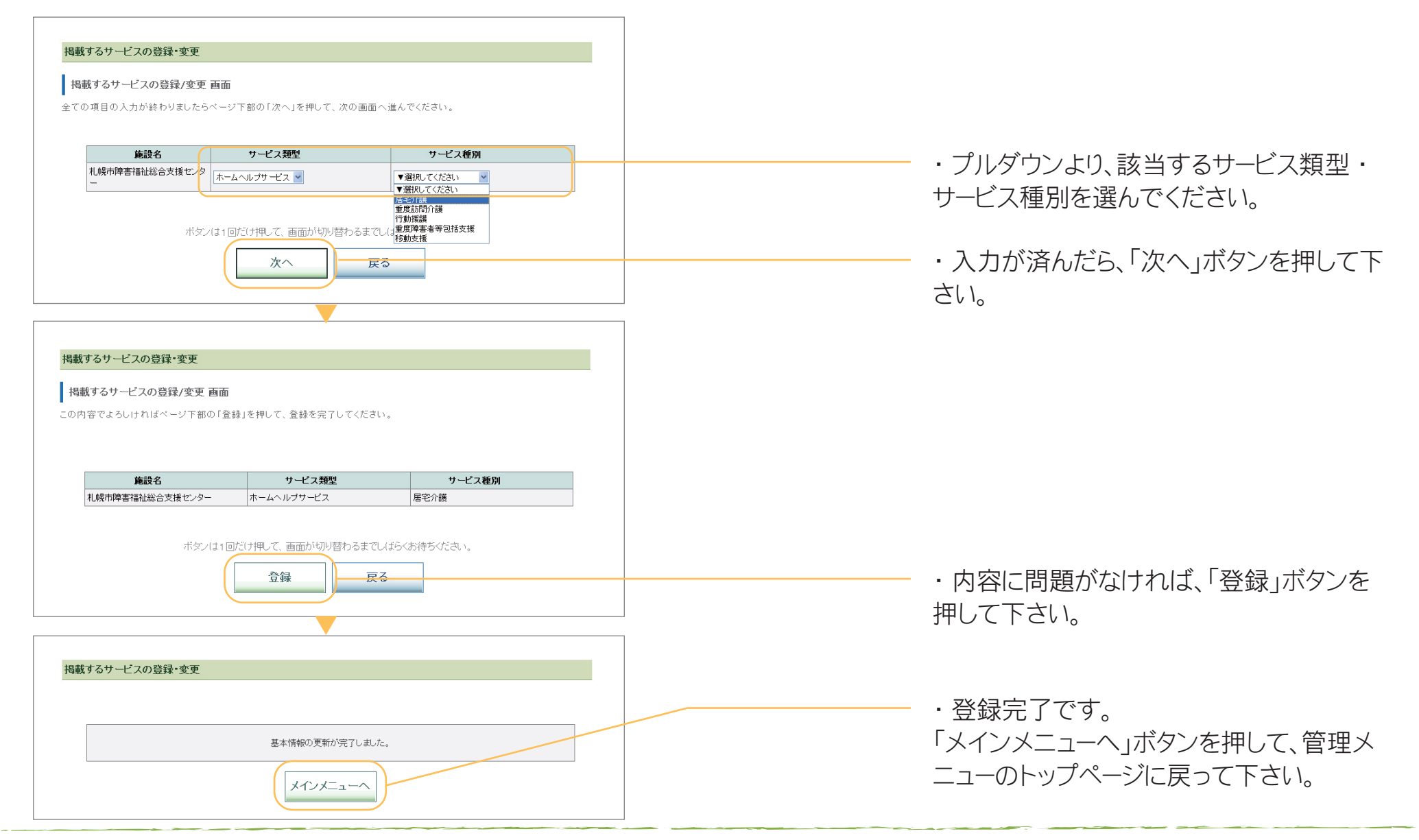

5.【初期設定項目】施設基本情報を登録・変更

● 施設の基本情報の登録・変更を行います。

#### 1.「施設基本情報を登録・変更」画面を開きます

● 管理メニュートップ画面から「施設基本情報を登録・変更」ボタンを押し、施設の基本情報の登録・変更画面を開きます。

| <b>札幌市障害福祉サービス事業所等</b><br><b>空き情報ホームページ</b> CMS管理メニュ    | <ul> <li>ー</li> <li>▶ ログアウト</li> <li>▶ 管理操作の説明</li> </ul> |                              |
|---------------------------------------------------------|-----------------------------------------------------------|------------------------------|
| OPERATION MENU                                          |                                                           |                              |
| ユーザ名:札幌市障害福祉総合支援センター                                    | メインメニューへ 前のページに戻る                                         |                              |
| 空き情報を管理       空き情報の登録・変更を行います。       空き情報を管理            |                                                           |                              |
| 初期設定項目                                                  |                                                           |                              |
| 掲載するサービスの登録・変更<br>掲載するサービスの設定を行います。<br>  掲載するサービスの登録・変更 | 施設基本情報を登録・変更<br>施設の基本情報の登録・変更を行います。<br>  施設基本情報を登録・変更     | ・ここから、施設基本情報の登録・変更を<br>行います。 |
|                                                         | 文インメニューへ 前のページに戻る   © 札幌市保健福祉局保健福祉部隊がい福祉課                 |                              |

### 2. 施設の基本情報の登録・変更を行います。

● 施設基本情報を登録・変更入力画面の各項目に情報を入力し、入力が済んだら「次へ」ボタンを押して下さい。

| MackArtfields 2589・95 入力画面     Scongeの入力がは、★マーク好きが必須、その他は任意です。     **が付いている項目は入力が必須です。     ホ入力の場合は、「次へ」ボタンを押しても     もう一度必須項目をすべて入力してくださ     ・     する、     ボスクンの場合は、「次へ」ボタンを押しても     もう一度必須項目をすべて入力してくださ     ・     すがない項目の登録は任意となります)     *がない項目の登録は任意となります)     *がない項目の登録はて意となります)     *がない項目の登録はて、     がないする     ボスクンの場合は、あらか     ボスクン     ボスクン     ボスク     ボスクン     ボスク     ボスク     ボスク     ボスク     ボスク     ボスク     ボスク     ボスク     ボスクン     ボスク     ボスク     ・     ・     ・     ・     ・     ・     ・     ・     ・     ・     ・     ・     ・     ・     ・     ・     ・     ・     ・     ・     ・     ・     ・     ・     ・     ・     ・     ・     ・     ・     ・     ・     ・     ・     ・    | も、エラーが表示されます。<br>さい。<br>いじめ「Photoshop」等の画像<br>にした画像をご用意下さい。 |  |
|----------------------------------------------------------------------------------------------------|-------------------------------------------------------------|--|
| 事業所番号       00000001         施設名       札幌市弊害福祉総合支援センター         「注       C:\Documents and Settings!takasi-sif7,21+;71@\$#III 使照<br>2MB3で0;PEG/GITI@@C72H,21@\$#III 使照<br>2MB3で0;PEG/GITI@@C72H,21@\$#III 使照<br>2MB3で0;PEG/GITI@@C72H,21@\$#III 使照<br>2MB3で0;PEG/GITI@@C72H,21@\$#IIII 使照<br>2MB3で0;PEG/GITI@@C72H,21@\$#IIII 使照<br>2MB3で0;PEG/GITI@@C72H,21@\$#IIII 使照<br>2MB3で0;PEG/GITI@@C72H,21@\$#IIII 使照<br>2MB3で0;PEG/GITI@@C72H,21@\$#IIII 使照<br>2MB3で0;PEG/GITI@@C72H,21@\$#IIII 使照<br>2MB3で0;PEG/GITI@@C72H,21@\$#IIIII 使照<br>2MB3で0;PEG/GITI@@C72H,21@\$#IIIIIIIIIIIIIIIIIIIIIIIIIIIIIIIIIIII                                                                                                    | いじめ「Photoshop」等の画像<br>にした画像をご用意下さい。                         |  |
| 推設名 礼機市弊害福祉総合支援センター     「     「     なの     「     なの     「     なの     「     なの     「     なの     」     「     なの     」     「     なの     「     なの     」     「     なの     」     「     」     「     」     「     」     「     」     「     」     「     」     「     」     「     」     「     」     「     」     「     」     「     」     「     」     「     」     「     」     「     」     「     」     「     」     「     」     「     」     「     」     「     」     「     」     「     」     「     」     「     」     「     」     「     」     」     「     」     「     」     「     」     「     」     「     」     「     」     「     」     」     「     」     「     」     」     「     」     「     」     「     」     」     「     」     」     「     」     」     「     」     」     「     」     」     」     「     」     」     「     」     」     」     「     」     」     」     」     」     」     」     」     」     」     」     」     」     」     」     」     」     」     」     」     」     」     」     」     」     」     」     」     」     」     」     」     」     」     」     」     」     」     」     」     」     」     」     」     」     」     」     」     」     」     」     」     」     」     、     、     、     、     、     、     、     、     、     、     、     、     、     、     、     、     、     、     、     、     、     、     、     、     、     、     、     、     、     、     、     、     、     、     、     、     、     、     、     、     、     、     、     、     、     、     、     、     、     、     、     、     、     、     、     、     、     、     、     、     、     、     、     、     、     、     、     、     、     、     、     、     、 | いじめ「Photoshop」等の画像<br>にした画像をご用意下さい。                         |  |
| F31                                                                                                    | いじめ「Photoshop」等の画像<br>にした画像をご用意下さい。                         |  |
| 3752       C: Documents and Settings!takasis/F27b-y7@\$#mm_##m.         2MB3 r00_PEG/GIFm@&Fz-y7u=+r054st.       編集ソフトで適当なサイズ、形式         m@kide#init_#1602/9tu/ Wit201:#whistat.       画像の説明文を入力してください                                                                                                    | にした画像をご用意下さい。                                               |  |
|                                                                                                    | , 1 <sub>0</sub>                                            |  |
| 写真3<br>(サブ2)       C: Documents and Settings!takasisis;72/9-107@發用置 整照<br>2MBまでのJPEG/SIT画像をアックロードできます。<br>画像は自動的に使用のビグセル 縦1201に撮小されます。         Image: Total State State Sta                                                   | がアップロードできます。                                                |  |
| ▲                                                                                                    | ごクセル 縦 180 ピクセル<br>が調整されます。                                 |  |
|                                                                                                    |                                                             |  |
|                                                                                                    |                                                             |  |
|                                                                                                    |                                                             |  |
|                                                                                                    |                                                             |  |
|                                                                                                    |                                                             |  |
|                                                                                                    |                                                             |  |
| サービス提供地域     ロー央区     ビオ北区     ビ東区     ビ自和区     □ 常知区     □ 清田区     □ 南区     □ 西                                                                                                    |                                                             |  |
| 283法人名★ (単規用障害編組総合支援運命) - 予録して、「「おおお」                                                                                                    |                                                             |  |
| 運営法人所在地★<br>扎幌市東区•••町3番地10<br>・・町3番地10<br>・・町3番地10<br>・・町3番地10<br>・・・・・・・・・・・・・・・・・・・・・・・・・・・・・・・・・・・                                                                                                    |                                                             |  |
| 運営法人電話番号 ★ 011 - 111 - 1111 (半角数字)                                                                                                    |                                                             |  |
| <b>運営法人FAX番号</b> 011 - 111 - 1112 (半角数字)                                                                                                    |                                                             |  |
| <b>指定年月日 ★</b> 平成 <sup>118</sup> 年6 月                                                                                                    |                                                             |  |
| 事業所の所在区         中央区                                                                                                    |                                                             |  |
| 交通         地下鉄西18丁目駅2番出口より後歩10分                                                                                                    |                                                             |  |
| 主たる対象者 図身体障がい者 図知的障がい者 図精神障がい者 □児童                                                                                                    |                                                             |  |